Instructions on how to capture logs from Bipac 74xx.

 Please turn off your Bipac 74xx.
Unplug the USB dongle from your router.
Plug the serial (RS232) 9 pins connecter to Ethernet converter to the computer's RS232 serial port.

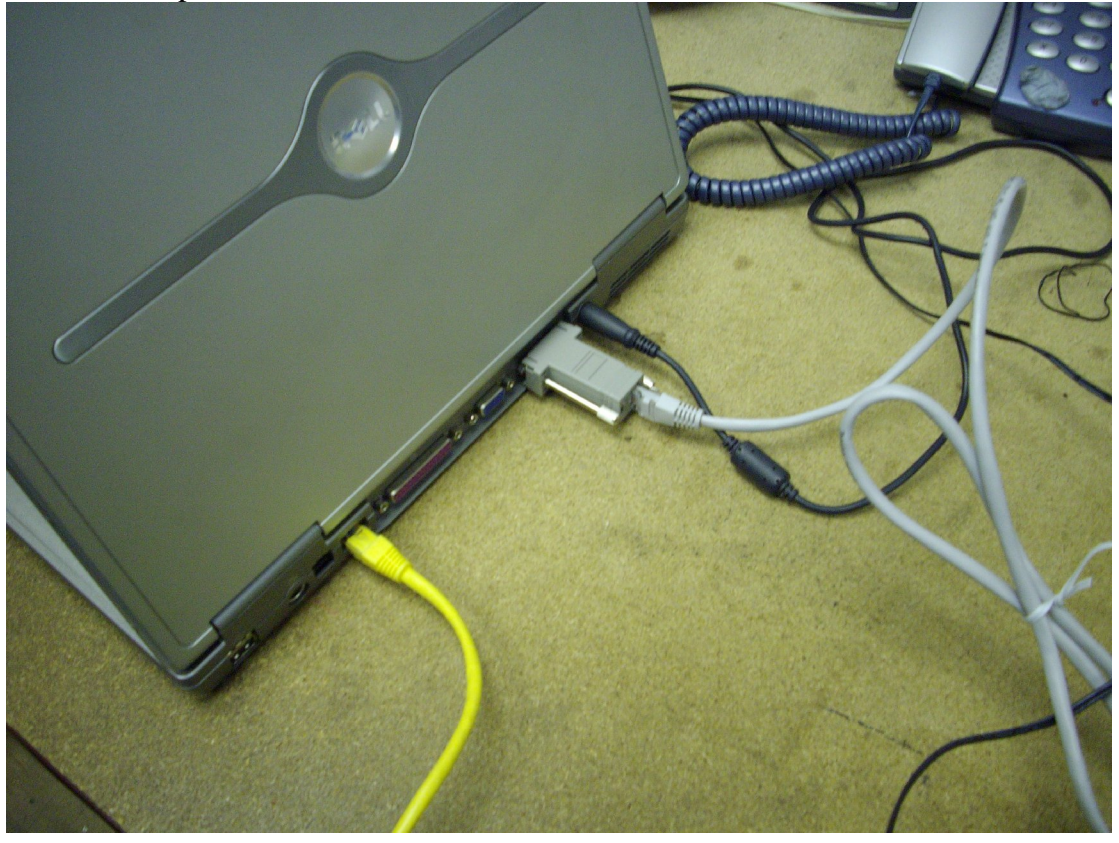

4. Connect up an Ethernet cable (RJ45) from the RS232 to Ethernet converter to the 74xx LAN port 4, then insert a second RJ45 cable into the computer's LAN port and the other end of the RJ45 cable to LAN port 1 on the 74xx.

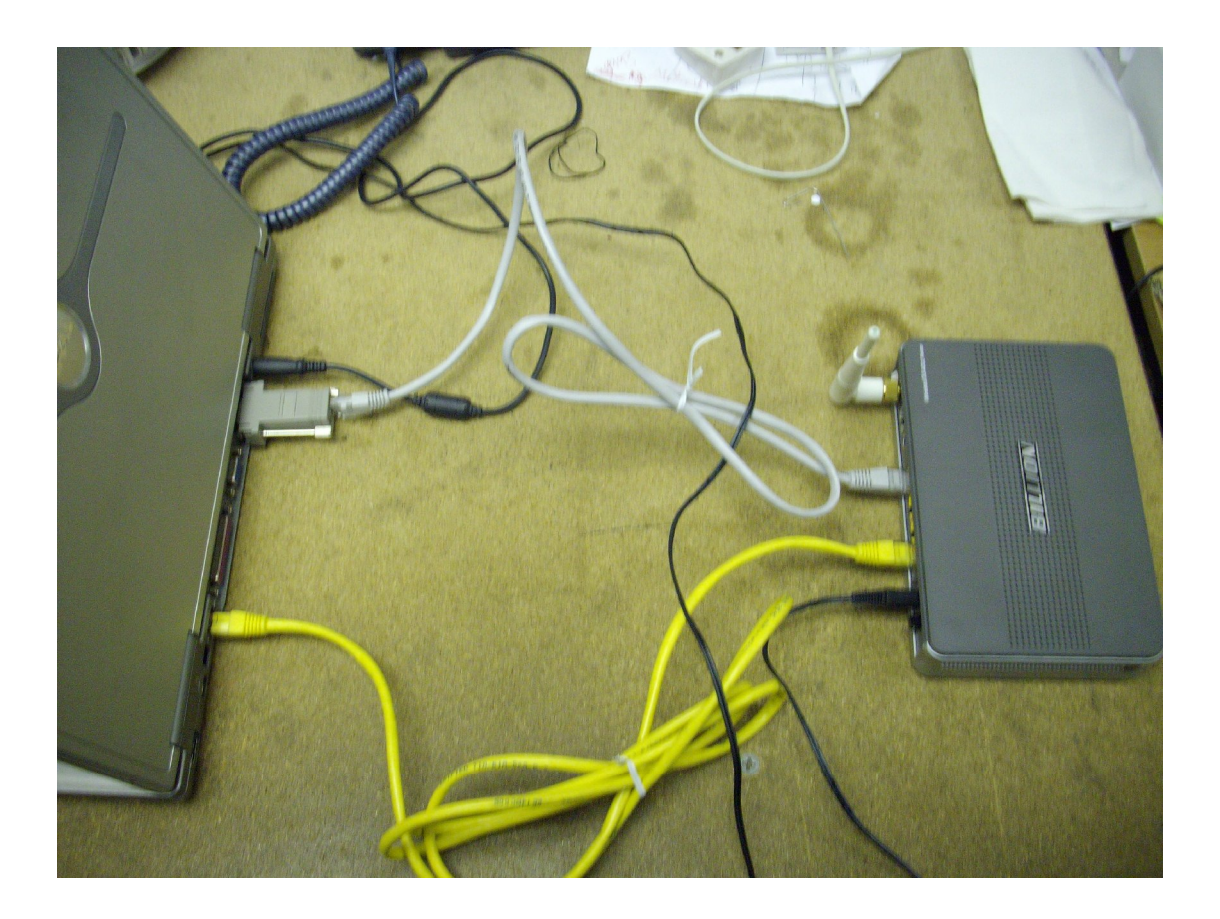

Go to your computer then start Hyper Terminal program in windows.

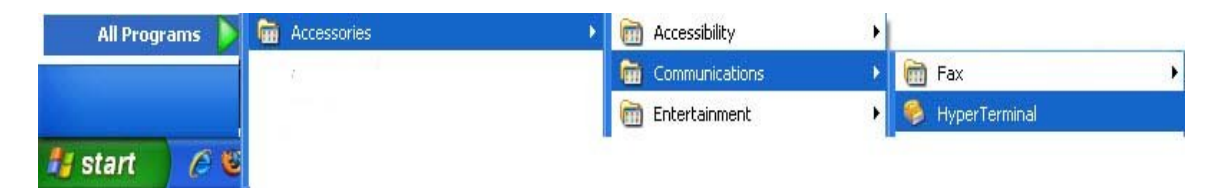

| Connection Description                                       | ? 🗙  |
|--------------------------------------------------------------|------|
| New Connection                                               |      |
| Enter a name and choose an icon for the connection:<br>Name: |      |
| test                                                         |      |
| lcon:                                                        |      |
|                                                              | 2    |
| OK Ca                                                        | ncel |

Enter test and pick any icon and click on "OK". The next page will load and look like this.

| Connect To        | 7                         | ? 🗙             |
|-------------------|---------------------------|-----------------|
| and test          |                           |                 |
|                   |                           |                 |
| Enter details for | the phone number that you | i want to dial: |
| Country/region:   | United Kingdom (44)       | ~               |
| Area code:        | 0208                      |                 |
| Phone number:     |                           |                 |
| Connect using:    | COM1                      | ~               |
|                   |                           | Grand           |
|                   |                           | Lancel          |

Please select "COM1" and click on "OK"

| COM1 Properties  |               | ?×    |
|------------------|---------------|-------|
| Port Settings    |               |       |
|                  |               |       |
| Bits per second: | 9600          |       |
| Data bits:       | 8             |       |
| Parity:          | None          |       |
| Stop bits:       | 1 🗸           |       |
| Flow control:    | None 💌        |       |
|                  | Restore Defau | ults  |
|                  | K Cancel A    | Apply |

On the Bits per second please select "9600" as shown above. Also please select "None" on the Flow control and click on "OK".

You should now have this page.

| 🍣 test - HyperTerminal                             |             |        |      |     |         |            |      |    |
|----------------------------------------------------|-------------|--------|------|-----|---------|------------|------|----|
| File Edit View Call Transfer Help<br>마르 - 종 ::마프 @ |             |        |      |     |         |            |      |    |
|                                                    |             |        |      |     |         |            | <br> | 14 |
| -                                                  | La<br>A     |        |      |     |         |            |      |    |
| Connected 00:00:06 Auto detect                     | Auto detect | SCROLL | CAPS | NUM | Capture | Print echo |      |    |

Please now turn on your device without the usb connected.

You should see the following messages.

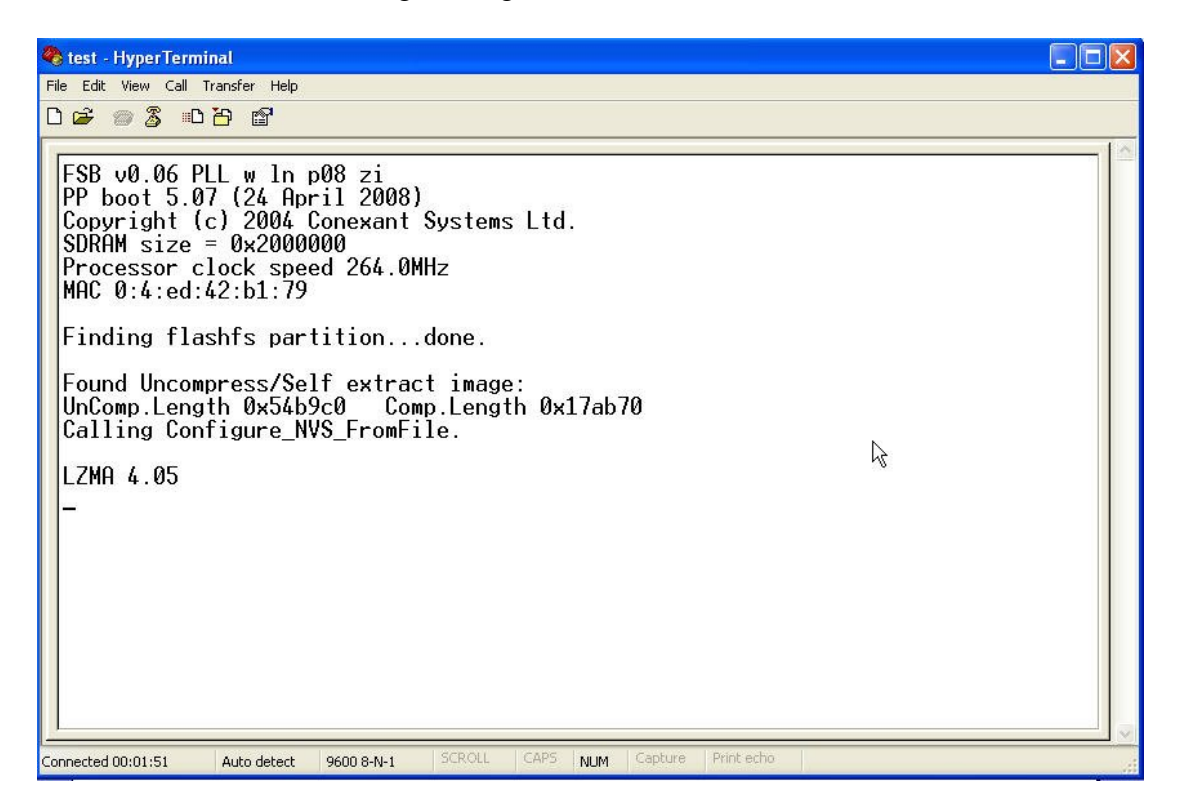

Please wait for a while as the unit fully boots up. Once it has failed to detect the USB dongle you will see this page.

|                                                                                                    | Elli / a a a brack Diffee acta Diffee acta Diffee acta                                                                                                    |
|----------------------------------------------------------------------------------------------------|----------------------------------------------------------------------------------------------------|
| 🏶 test - Hy                                                                                                    | er Terminal 📃 🗖 🛽                                                                                                    |
| File Edit Vie                                                                                                    | v Call Transfer Help                                                                                                    |
| 🗅 🖨 🍘                                                                                                    |                                                                                                    |
| Phys r<br>100000<br>Alloca<br>No, or<br>Valid<br>DSL ga<br>BSP: U<br>CSP: S<br>CPU: S<br>COPYri<br>Enteri<br>SNMP R<br>Copyri<br>, 2001 | egion /region/stung-sdram start @ 0x1e00000, end @ 0x2000000, alignment 0x<br>table memory starts @ 0x6ab500, end @ 0x1e00000<br>invalid, configuration information in EEPROM - trying FLASH<br>configuration (size 32)<br>teway version 5.53.s5.rc2.dg1 (05 August 2008)<br>B8/ADSL-M/VG v1.00<br>blos 461x & P v1.0<br>blos-W (0x46104147 )<br>yht (c) 2004 Conexant Systems Ltd.<br>ng crypto process.<br>esearch SNMP Agent Resident Module Version 15.3.1.7<br>yht 1989, 1990, 1991, 1992, 1993, 1994, 1995, 1996, 1997, 1998, 1999, 2000<br>SNMP Research, Inc. |
| Restor<br>Login:<br>Please<br>usb de<br>n fini<br>-                                                                                     | don't enter any command while detecting usb device!<br>vice detectingNo usb modem found,detectio<br>shed !                                                                                                    |
| Connected 00:0                                                                                                    | 15 Auto detect 9600 8-N-1 SCROLL CAPS NUM Capture Print echo                                                                                                    |

If you are prompted to enter the username and password before the detection of the USB dongle please enter the default username "admin" and the password "admin".

If not then the page will look the same as above.

Enter your username as "admin" and the password "admin"

Once you are logged in your will get the message "Login Successful", as shown below.

| 🗞 test - HyperTerminal                                                                                                    | < |
|----------------------------------------------------------------------------------------------------|---|
| File Edit View Call Transfer Help                                                                                                    |   |
|                                                                                                    |   |
| 100000<br>Allocatable memory starts @ 0x6ab500, end @ 0x1e00000  <br>No, or invalid, configuration information in EEPROM - trying FLASH                                                                                                    | ~ |
| Valid configuration (size 32)<br>DSL gateway version 5.53.s5.rc2.dg1 (05 August 2008)<br>BSP: USB/ADSL-M/WG v1.00<br>CSP: Solos 461x CSP v1.0<br>CPU: Solos-W (0x46104147 )<br>Copyright (c) 2004 Conexant Systems Ltd.<br>Entering crypto process.<br>SNMP Research SNMP Agent Resident Module Version 15.3.1.7<br>Copyright 1989, 1990, 1991, 1992, 1993, 1994, 1995, 1996, 1997, 1998, 1999, 2000<br>, 2001 SNMP Research, Inc. |   |
| Restoring from factory configuration Success                                                                                                    |   |
| Login:<br>Please don't enter any command while detecting usb device!<br>usb device detectingNo usb modem found,detectio<br>n finished !<br>admin<br>Password: *****<br>Login successful.<br>admin> _                                                                                                    |   |
| Connected 00:05:32 Auto detect 9600 8-N-1 SCROLL CAPS NUM Capture Print echo                                                                                                    | ~ |

The cursor should be flashing next to admin as shown above.

Then type "system trace enable usb\_host debug" then press enter

Then type "console enable" then press enter

Then type "event show" then press enter

After typing those commands your page should look like this.

| 🗞 test - HyperTerminal                                                                                                    |       |  |  |  |  |
|----------------------------------------------------------------------------------------------------|-------|--|--|--|--|
| File Edit View Call Transfer Help                                                                                                    |       |  |  |  |  |
|                                                                                                    |       |  |  |  |  |
| Restoring from factory configuration Success                                                                                                    | ~     |  |  |  |  |
| Login:<br>Please don't enter any command while detecting usb device!<br>usb device detectingNo usb modem foun<br>n finished !<br>admin<br>Password: *****<br>Login successful. | d,de1 |  |  |  |  |
| admin> system trace enable usb_host debug<br>enabled logging for usb_host debug                                                                                                |       |  |  |  |  |
| admin> console enable<br>Switching from CLI to console mode - type 'exit' to return                                                                                            |       |  |  |  |  |
| Quantum> event show<br>Quantum> _                                                                                                    | *     |  |  |  |  |
|                                                                                                    | >     |  |  |  |  |
| Connected 00:09:32 Auto detect 9600 8-N-1 SCROLL CAPS NUM Capture Print echo                                                                                                   |       |  |  |  |  |

Now please plug in your USB dongle into your device.

The following logs will start to appear.

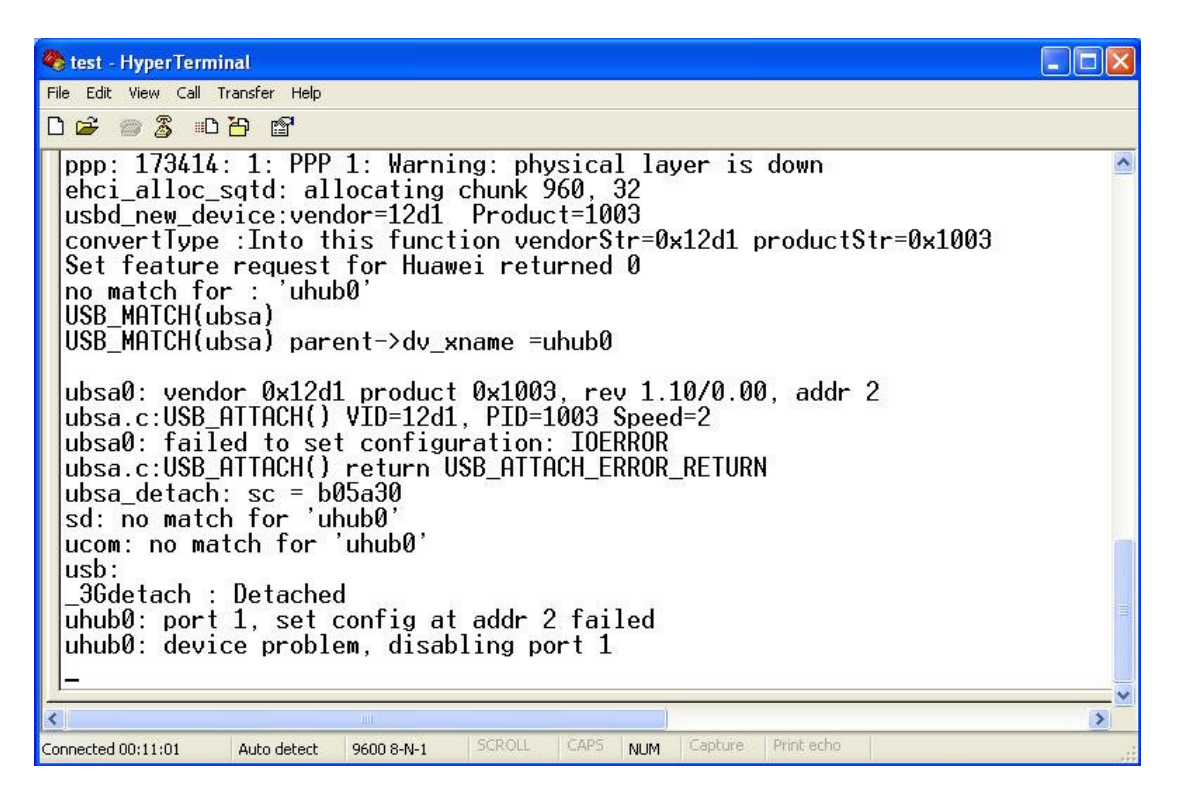

Please wait around 3 minutes.

Once three minutes are passed, please click on file, save as, and save the file to a location.

Please run this test three times and capture all three logs for us and send them back to us.

Thanks once again for helping capture these results.